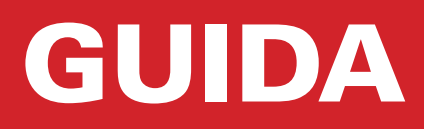

# Template per InDesign®

v5-4

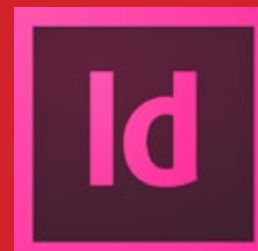

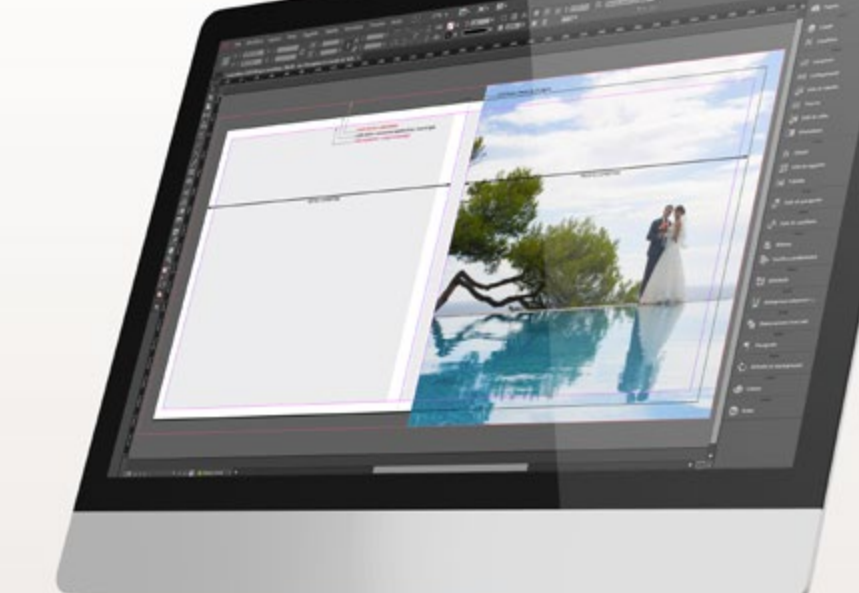

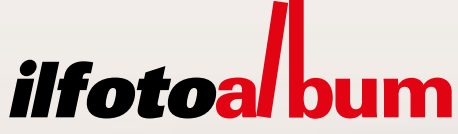

### INDICE

| pag. 3  | <br>Contenuto del template                           |
|---------|------------------------------------------------------|
| pag. 4  | <br>Copertine a scelta per la linea professionale    |
| pag. 5  | <br>Impostare il profilo colore                      |
| pag. 6  | <br>Come iniziare l'impaginazione con Indesign       |
| pag. 7  | <br>Posizionare correttamente le immagini e il testo |
| pag. 8  | <br>Esportare e inviare il progetto                  |
| pag. 10 | <br>Completare l'acquisto                            |
| pag. 11 | <br>Scelte opzionali                                 |

### N.B.: vecchie versioni di InDesign

I template potranno essere aperti (anprendo i file .idml che si trovano all'interno delle singole cartelle) fino alla versione CS4. Non sono disponibili i template per versioni antecedenti a questa.

Scarica preset per creare PDF adatto ai nostri sistemi di stampa:

### Invia la cartella compressa dell'impaginato:

Oppure accedi sul nostro sito www.ilfotoalbum.com nella sezione > 💠 upload

### Contenuto del template

All'interno di ogni cartella sono raccolti i file per Indesign esattamente a misura. Ogni cartella contiene anche il template supportato per le versioni precedenti di Adobe Indesign CC fino alla versione Adobe Indesign CS4 (.idml). Non sono disponibili i template per versioni antecedenti a questa.

### FOTOLIBRI

linea PREMIUM

- template per l'interno
- template per copertina

### linea EXCLUSIVE

template per l'internotemplate per copertina

### linea PHOTOGOLD

- template per l'interno
- template per copertina Basic
- template per copertina Editor
- template per copertina da Collezione
- template copertina Pack Genitori

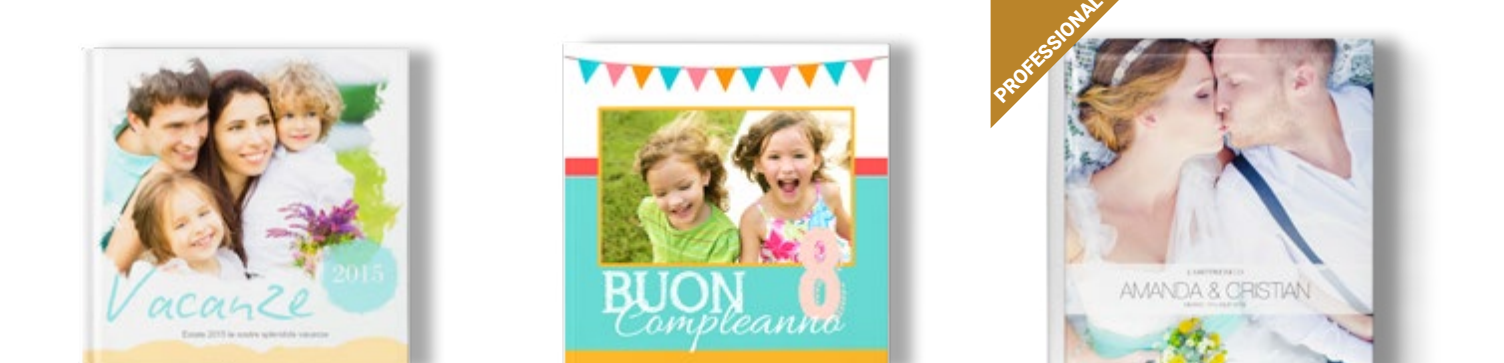

### FOTOALBUM

### linea PHOTOFLAT

- template per l'interno
- template per copertina

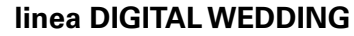

- template per l'interno
- template per copertina Basic
- template per copertina Editor
- template per copertina da Collezione
- template copertina Pack Genitori

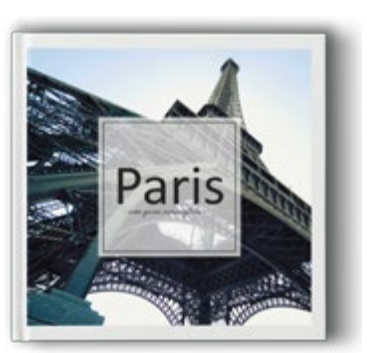

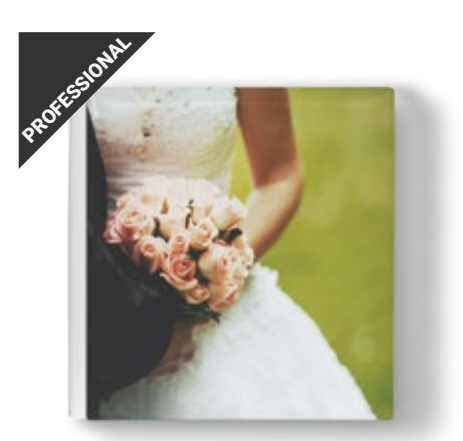

#### linea WEDDING

- template per l'interno
- template per copertina Basic
- template per copertina Editor
- template per copertina da Collezione
- template copertina Pack Genitori

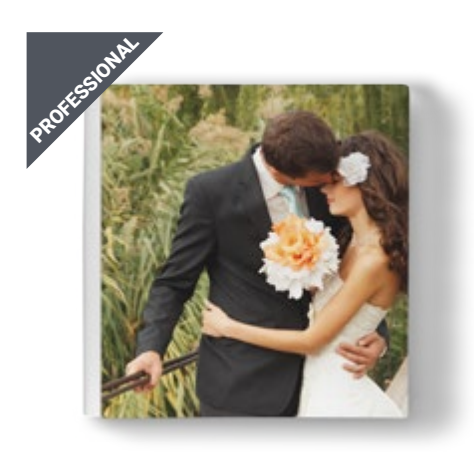

# Copertine a scelta per gli album professionali

### BASIC

### fronte fotografico e retro in pelle

La copertina prevede la stampa fotografica laminata lucida o opaca sul fronte e il retro e la costa in pelle bianca o nera a scelta. Con un supplemento è disponibile anche il fronte stampato su tessuto. La scelta del tipo di finitura per la stampa e il colore della pelle verrà effettuata in fase d'ordine.

### Pelle: bianca / nera Fronte: lucido / opaco / tessuto

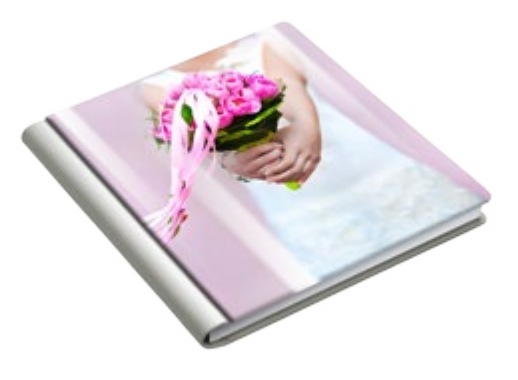

### **EDITOR**

### copertina interamente stampata

Si tratta di una copertina interamente stampata (su fronte, dorso e retro) e personalizzabile. Disponibile su carta fotografica lucida o opaca oppure su tessuto normale o soft-touch. La scelta del tipo di finitura per la stampa verrà effettuata in fase d'ordine.

Finiture: lucida / opaca / tessuto / soft touch Dorso: arrotondato / piatto (fino a 60 pagine)

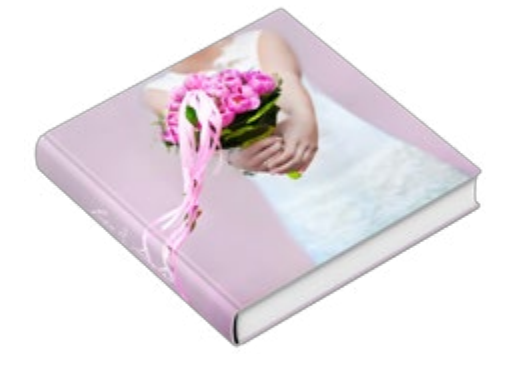

### COLLEZIONE

### oltre 100 copertine

In questa categoria sono raccolte tutte le copertine da collezione disponibili nel nostro catalogo: plexiglass, cuoio, seta, pelli ecologiche, pelli verniciate, cuoio anticato e altro ancora. Per le copertine da collezione dove è previsto l'inserimento di una foto è necessario impaginare l'immagine seguendo il template corrispondente. La scelta del tipo di copertina dovrà essere confermata in fase d'ordine, dove sarà possibile selezionare l'eventuale cofanetto o valigetta cordinati.

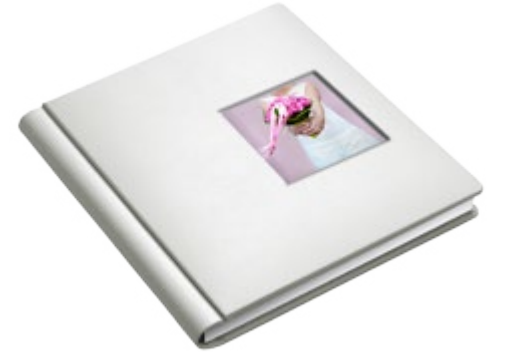

### Pack Genitori/Testimoni

In fase d'ordine sarà possibile selezionare la voce Pack Genitori o Testimoni. Sono album ricavati automaticamente dall'album principale senza la necessità di dover impaginare un nuovo libro.

Le copertine, interamente stampate (fronte, retro e costa), potranno essere interamente personalizzate utilizzando gli appositi template. Opzione disponibile per la linea Wedding (40x40, 33x25, 42x30, 30x42 e 33x33), Digital Wedding (33x25,4, 30x30, 42x30) e per la linea Photogold (33x25,4, 30x30, 42x30).

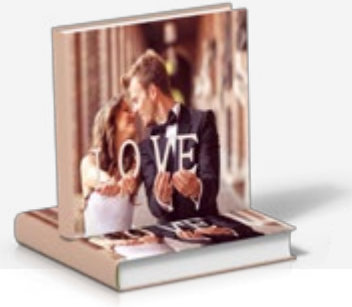

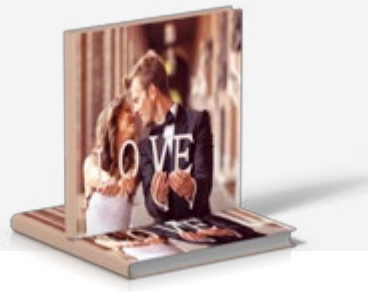

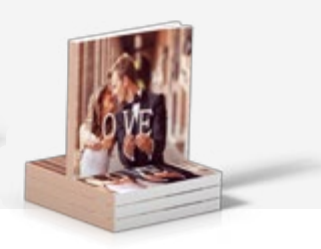

Pack Genitori Photoflat

Pack Genitori Exclusive

Pack Testimoni

### Impostare profilo colore

Il profilo di riferimento per tutte le stampe nel nostro laboratorio è **sRGB** e dovrà essere utilizzato come spazio di lavoro in tutte le applicazioni che lo permettono (photoshop, lightroom, Aperture, Indesign...) per una perfetta corrispondenza tra visualizzazione a monitor (calibrato) e stampa.

### Impostazione dello spazio di lavoro in Indesign

Il pannello Impostazioni Colore (menu 'Modifica' > 'Impostazioni colore') in Indesign deve essere settata come in figura. In modo che saremo in grado di interpretare correttamente le vostre fotografie e riprodurle nel modo più fedele possibile su tutte le periferiche di stampa presenti nel nostro laboratorio.

| npostazioni colore                       |                                                                                                    |            |                 |
|------------------------------------------|----------------------------------------------------------------------------------------------------|------------|-----------------|
| Non sincroi<br>Sincronizza<br>Impostazio | nizzato: le applicazioni Creative Cloud in uso non sono<br>te per una resa dei colori uniforme. Per sincronizzarle, s<br>mi colore, in Bridge. | elezionate | OK<br>Annulla   |
| Impostazioni:                            | Personalizzata                                                                                                    |            | Carica<br>Salva |
| Spazi di lavoro                          | Y Modalita avanzata                                                                                                    |            |                 |
| RGB:                                     | sRGB IEC61966-2.1                                                                                                    |            |                 |
| CMTN:                                    | Cuared FOUNDOP (150 12647-2:2004)                                                                                                    |            |                 |
| Criteri di gestio                        | ne del colore                                                                                                    |            |                 |
| RGB:                                     | Mantieni profili incorporati                                                                                                    |            |                 |
| 🛔 СМҮК:                                  | Mantieni valori numerici (ignora profili collegati)                                                                                            |            |                 |
| Mancat                                   | e corrispondenze profili: 🔲 Richiedi per aprire<br>🔲 Chiedi prima di incollare                                                                 |            |                 |
|                                          | Profili mancanti: 🔲 Chiedi prima di aprire                                                                                                    |            |                 |
| Opzioni convers                          | sione                                                                                                    |            |                 |
| Modello:                                 | Adobe (ACE)                                                                                                    |            |                 |
| Intento.                                 | Fercettivo                                                                                                    | 17         |                 |
| 🗹 Usa compen                             | sazione punto nero                                                                                                    |            |                 |
| Descrizione:                             |                                                                                                    |            |                 |
| Posizionate 4 punt                       | atore su un'intestazione per visualizzare la descrizione corrispondente.                                                                       |            |                 |
|                                          |                                                                                                    |            |                 |
|                                          |                                                                                                    |            |                 |
|                                          |                                                                                                    |            |                 |

Nel caso in cui vengano applicati degli effetti di trasparenza sull'impagianto è importante settare lo spazio fusioni trasparenze su "documento RGB", così da evitare problemi in stampa.

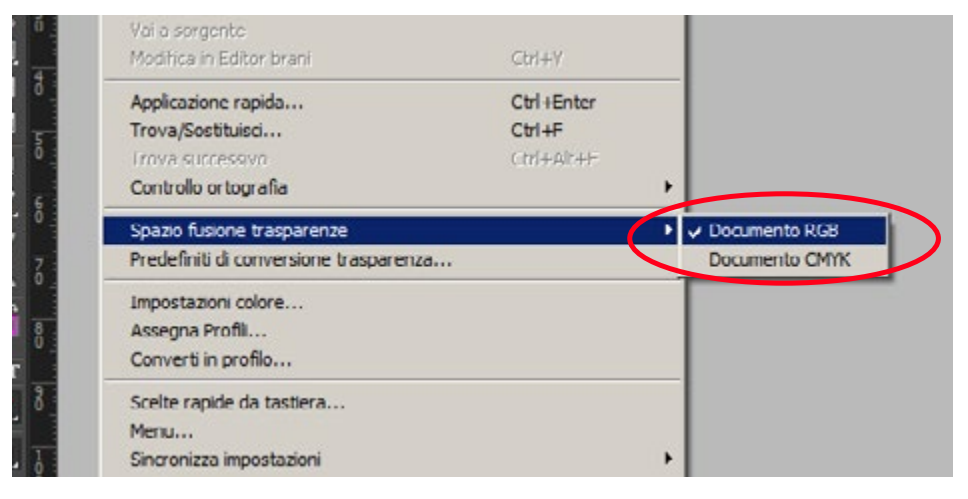

### Come iniziare l'impaginazione con Indesign

Il formato del foglio di lavoro corrisponde esattamente al modello prescelto e con 5 mm di abbondanza impostati sul documento.

N.B.: Per ottenere un file per la stampa corretto, non modificare i valori impostati nel documento.

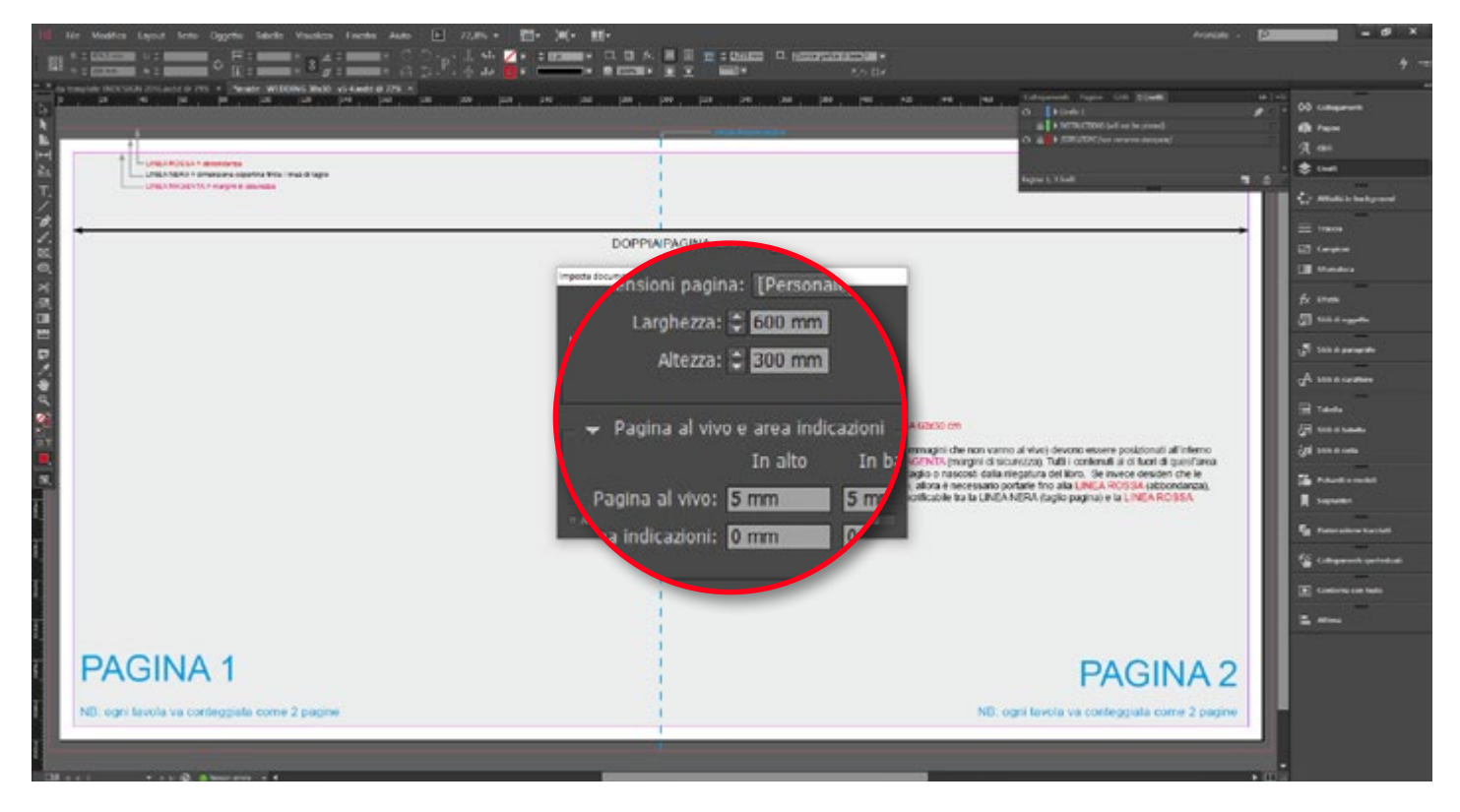

Tutti i nostri template presentano delle guide per permettere il posizionamento corretto di foto e testi. È molto importante rispettare questi margini per evitare bordi bianchi o tagli indesiderati dell'immagine.

Tutti i contenuti rilevanti (testo ed immagini che non vanno al vivo) devono essere posizionati all'interno della LINEA MAGENTA (margini di sicurezza).

Tutti i contenuti al di fuori di quest'area potrebbero venire posizionati troppo vicini al taglio o nascosti dalla rilegatura del libro. Se invece desideri che le tue immagini siano stampate al vivo del foglio, allora è necessario portarle fino alla LINEA ROSSA (abbondanza), al fine di creare uno spazio di abbondanza sacrificabile tra la LINEA NERA (taglio pagina) e la LINEA ROSSA (abbondanza).

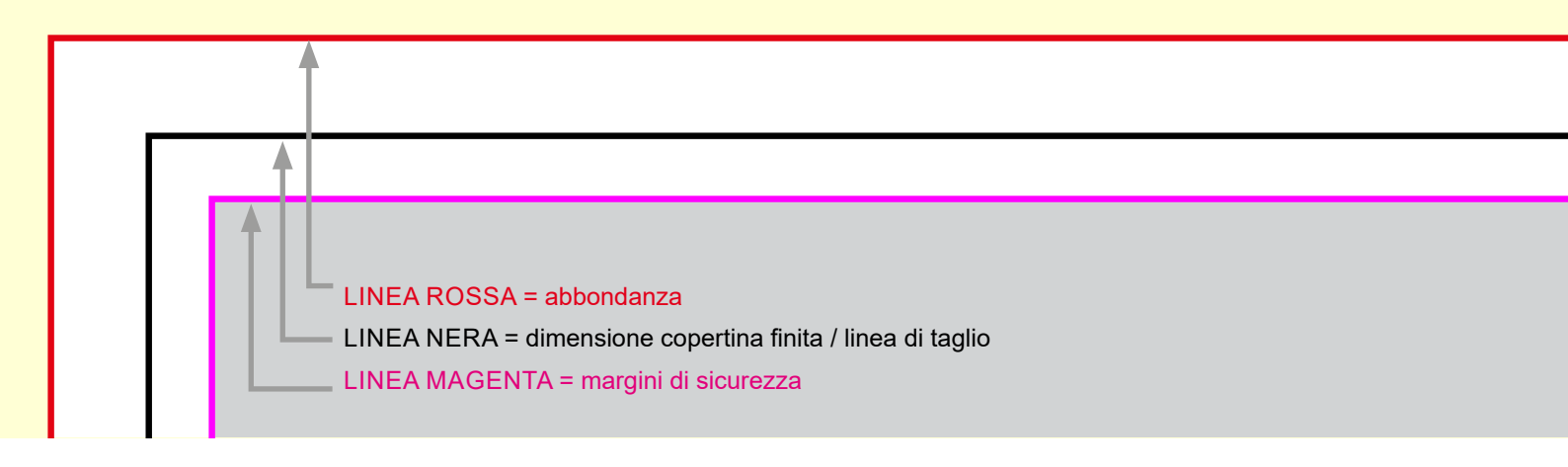

# Posizionare correttamente le immagini e il testo

**ABBONDANZA** - Il bordo della foto non deve essere posizionato a filo della linea nera, ne trovarsi tra la linea nera e rossa. La foto deve coprire tutti gli spazi fino al bordo rosso.

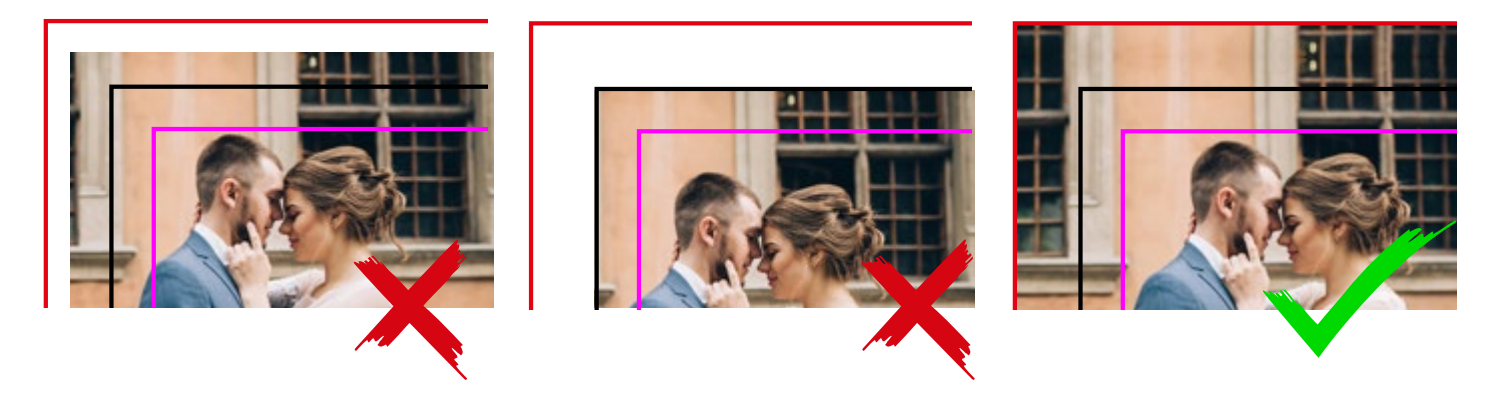

**MARGINI DI SICUREZZA** - Per evitare il taglio di parti importanti della foto è importante mantenere il soggetto (testi e foto) dentro i margini di sicurezza e NON oltrepassare o rimanere a filo della linea di taglio (LINEA NERA).

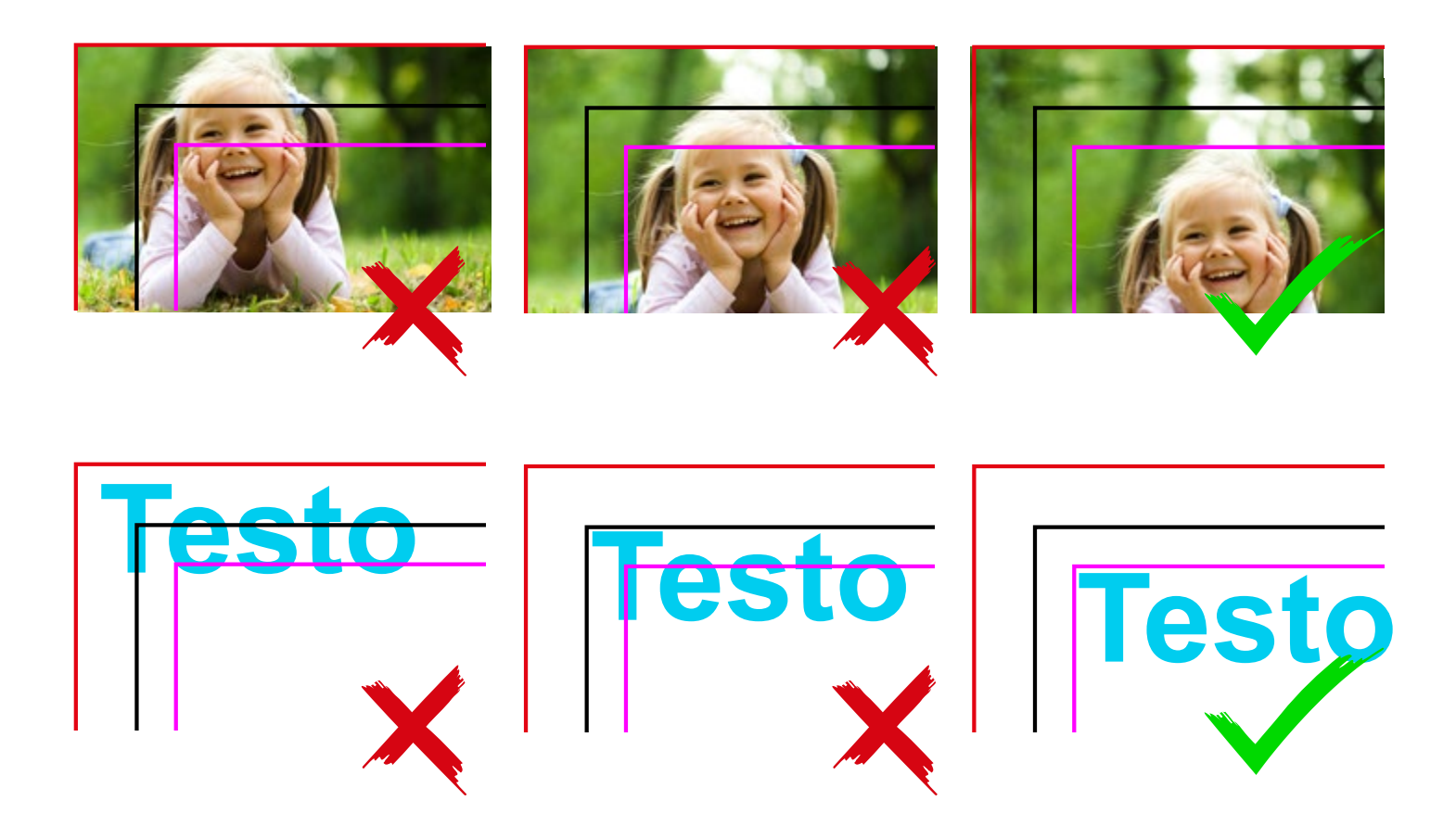

# Esportare e inviare il progetto

Una volta terminata l'impaginazione è indispensabile creare dei PDF di tutti i documenti utili (interno, copertina album principale, eventuale copertina pack genitori) utilizzando il nostro preset di esportazione in PDF scaricabile a questo link:

Scarica preset per creare PDF adatto ai nostri sistemi di stampa:

### Istallare il preset

Apri InDesign, scegli "File" > "Predefiniti Adobe PDF" > "Definisci..."

| ld          | File                              | Modifica                                                                       | Layout            | Testo          | Oggetto                    | Tabella            | Visualizza                                          | Finestra     | Aiuto | B           |
|-------------|-----------------------------------|--------------------------------------------------------------------------------|-------------------|----------------|----------------------------|--------------------|-----------------------------------------------------|--------------|-------|-------------|
|             | Nu<br>Ap<br>Sfc<br>Ap<br>An<br>Im | ovo<br>rl<br>oglia in Bridge.<br>ri recente<br>teprima folio<br>postazioni ant | <br>teprima folic | Ctrl-<br>Ctrl- | HO<br>HAIL+O               | • .00%             | ×<br> 70  60                                        | ÷<br>÷       |       | ා -<br>කා - |
| k           | Ch                                | iudi                                                                           |                   | Ctrl-          | ŧ₩                         |                    |                                                     |              |       |             |
| The second  | Sal                               | VR                                                                             |                   | Cirile         | -5                         |                    |                                                     |              |       |             |
|             | Sal                               | va con nome.                                                                   |                   | Ctrl-          | -Shift+S                   |                    |                                                     |              |       |             |
| T           | Co<br>Sal<br>Vei                  | nsegno<br>Iva una copia.<br>Isione preced                                      | ente              | Ctrl-          | Alt+S                      |                    |                                                     |              |       |             |
| ð.          | Ins<br>Im                         | erisci<br>porta XML                                                            |                   | Ctrl           | ю                          |                    |                                                     |              |       |             |
| A           | Pre                               | edefiniti Adob                                                                 | e PDF             |                |                            | ▶ Def              | inisci                                              |              |       |             |
| $\boxtimes$ | Esp                               | porta                                                                          |                   | Ctrl+          | Æ                          | Din                | mensioni file mir                                   | nime]        |       |             |
| ۳<br>%      | Pre<br>Im                         | edefiniti di doc<br>posta docume                                               | umento<br>nto     | Ctrl+          | Alt+P                      | • [PD]             | F/X-1a:2001].<br>F/X-3:2002]                        |              |       |             |
| ₽.<br>■     | Ute                               | ente<br>fo file                                                                |                   | Ctrl-          | Alt <mark>+S</mark> hift+I | [PD<br>[Qu<br>[St/ | F/X-1:2008]<br>Jalità tipografic<br>ampa di alta qu | a]<br>alità] |       |             |
| - 100 I     | Pa                                | rhetto                                                                         |                   | Chile          | at fidet Ila               | 5 m                | m                                                   |              |       |             |

Seleziona "Carica" nella finestra predefiniti Adobe PDF e seleziona il file ILFOTOALBUM preset.

# Predefiniti Adobe PDF Predefiniti: [Stampa di alta qualità] S mm bassa COP FXCI USIVF-PHOTOGOLD copertine premium Descrizione predefinito: Utilizzare queste impostazioni per creare documenti Adobe PDF per una stampa di qualità su stampanti e proofer desktop. I documenti PDF creati possono essere aperti con Acrobat e Adobe Reader 5.0 e versioni successive. Riepilogo impostazioni del predefinito:

Finito l'impaginato per creare il pdf, scegli "File" > "Predefiniti Adobe PDF" > "ILFOTOALBUM preset..." N.B.: non modificare nessuna voce nelle opzioni di esportazione.

| File M                                                  | lodifica                                        | Layout          | Testo        | Oggetto              | Tabella            | Visualizza       | Finestra  | Aiut                                                                                                    |
|---------------------------------------------------------|-------------------------------------------------|-----------------|--------------|----------------------|--------------------|------------------|-----------|----------------------------------------------------------------------------------------------------|
| Nuovo<br>Apri<br>Sfoglia<br>Apri re<br>Antepr<br>Impost | in Bridge.<br>cente<br>ima folio<br>tazioni ant | <br>eprima foli | C바I+<br>C바I+ | i O<br>HAlt +O       | 00%<br>00%<br>100% | × 8 // 4<br>× 20 | 0°        | <ul> <li></li> <li></li> <li><!--</td--></li></ul> |
| Chiudi<br>Salva<br>Salva o<br>Conset                    | con nome.<br>gna                                |                 | CA1+         | +W<br>+S<br>+Shift+S | I                  |                  |           |                                                                                                    |
| Salva u<br>Versior<br>Inseris                           | una copia.<br>ne precede<br>cl                  | <br>ente        | Ctrl+        | HAIT+S               |                    |                  |           |                                                                                                    |
| Import<br>Predef                                        | a XML                                           | 2 PDF           |              |                      | Defi               | nisa             |           |                                                                                                    |
| Esport                                                  | a                                               |                 | Ctrl-        | Æ                    | ILFO               | TOALBUM Pre      | set v 1-2 |                                                                                                    |

### Invia l'impaginato

Crea una cartella compressa (zip) contenente tutti i pdf esportati con il notro preset (interno, copertina...)

### Invia la cartella compressa dell'impaginato:

Oppure accedi sul nostro sito www.ilfotoalbum.com nella sezione > \Lambda upload

Dopo aver aggiunto la cartella compressa è necessario compilare i campi con i dati e avviare il trasferimento dell'impaginato.

### Upload fotolibri in JPG e PDF

Se non hai creato il tuo progetto con i nostri software, è possibile cancare un Fotolibro realizzato in PDF o JPG

Un breve controllo prima di inviare:

#### Cartella zippata!

Prima di insiare i taoi files crea una cartella appata che contenga tutti i file dell'impaginato (interno e copertina).

#### Ordine multiplo?

Se hai prò di un fotolibro da instane sarà necessario effettuare on solo concamento per volta, aggiungendo mano a mano i progetti al carrello.

#### 🙆 Safari non compatibile!

Gli upicad NON possono ensere effettuati de Xafori a cause de un'incompatibilità. Se hai un Mac enegat l'upicad da l'inefec o Geogle Chrome.

#### (a) Hai rispettato le misure?

Turti gli impaginati realizzati con altri software devoro rispettare le misure incisone Template Photoshop (per JPEG), Template Indesign (per PDF)

|               | Aggiungi il file    |   |
|---------------|---------------------|---|
| Prodotto      |                     |   |
| Seleziona un  | prodotto dalla leta | • |
| Numero faccia | te singole          |   |
| Numero facci  | ate singole         |   |
| Nome          |                     |   |
| Nome          |                     |   |
| Email         |                     |   |
| Erral         |                     |   |
| Talafono      |                     |   |
| Telefono      |                     |   |

### Completare l'acquisto

Dopo aver completato il caricamento seleziona "vai al carrello" per concludere l'acquisto. Oppure seleziona "carica nuovo file" per aggiungere altri progetti al carrello e completare l'acquisto multiplo di più prodotti.

### Upload fotolibri in JPG e PDF

Se non hai creato il tuo progetto con i nostri software, è possibile caricare un Ectolibro realizzato in PDE o JPG

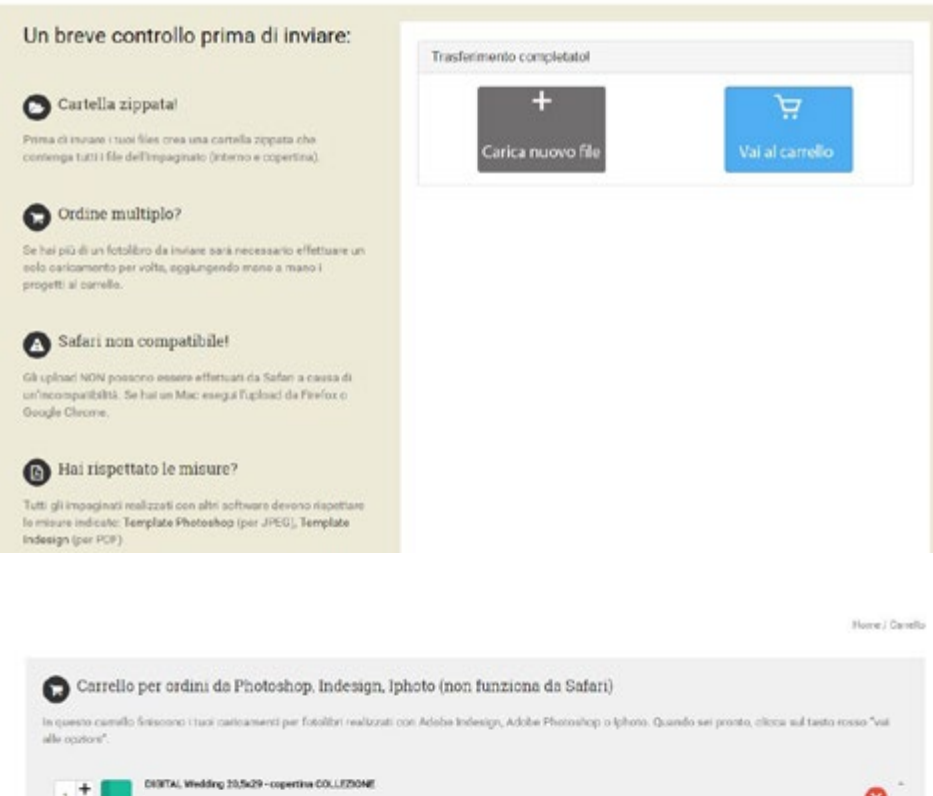

Quando il carrello sarà completo di tutti i progetti è sufficiente selezionare "vai alle opzioni" per concludere l'acquisto. A questo punto è possibile configurare l'ordine con le specifiche riferite al prodotto, metodo di spedizione e metodo di pagamento.

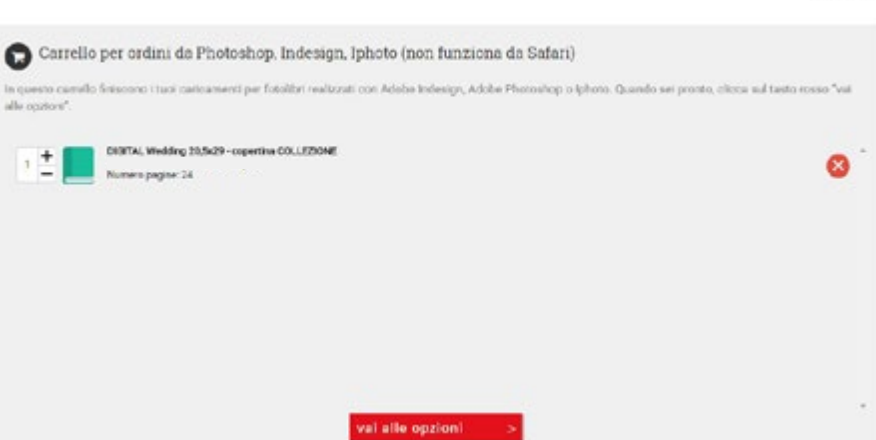

# Scelte Opzionali

Per poter accedere nell'interfaccia di configurazione del prodotto è necessario autenticarsi con i dati personali, oppure, per i nuovi utenti, è necessario effettuare la registrazione.

| ilfotoalbum                                                                                                    |                                                                                                    | 😯 háire 🔹                                                                                                    |
|----------------------------------------------------------------------------------------------------|----------------------------------------------------------------------------------------------------|----------------------------------------------------------------------------------------------------|
| Access of the second second se | Pessed Cherotectal Pessed Cherotectal Pessed Cherotectal Cherotectal Cherotec | Acquirement of the Conference of the Conference of The Conference of The Conference |

### Scelta del tipo di carta, copertina, cofanetti, pack genitori...

Le scelte opzionali che troviamo si differenziano da prodotto a prodotto. Basterà un "clic" su "cambiare" per far si che si aprà una finestra di selezione dove sono raccolte tutte le scelte disponibili per quel determinato prodotto. In questa sezione potrai aggiungere al tuo ordine l'eventuale pack genitori o pack testimoni.

| litotoalbum             |                                                                                                    |            |                 |              | S Islano                                                  |
|-------------------------|----------------------------------------------------------------------------------------------------|------------|-----------------|--------------|-----------------------------------------------------------|
|                         | 100 Gents Zantative/Patronaries                                                                                                    | -          |                 | •            |                                                           |
|                         | L'enverto 1                                                                                                    |            | Quanttà         | Рмезо        | Contenuto Del 😾                                           |
|                         | Nome Del Progetto: WEDDING 30x30 - copertina BASI<br>WEDDING 30x30 - copertina BASI                                                                                                    | c          | 4.0             | €99,00       | 76.00 A1008 6217,8                                        |
| <b>MANALANA</b>         | Op zooni Producta                                                                                                    |            |                 | Nanconders w | en en                                                     |
| <i>7181</i> 01010101010 | Visol accelerare i tempi di produzione rispetto a quelli indicati sui eto?                                                                                                    |            |                 |              | totan Cartorana.<br>6226,1                                |
|                         | Ungenita di produzione par questo prodotto<br>Garantecho la presidente e la messa in apeditione in Egiteri la vorativi alla siate<br>antimittati<br>(650.02)                                                    | Applungers |                 |              | Gift Carels 실                                             |
|                         | Pagina agglunilue                                                                                                    |            |                 |              | _                                                         |
|                         | Самбардий нараби и полнат обрадов вана<br>бела Лоании по до родита ил полнат оградоте хораноте и полнат разл<br>4 детеков от вотварствот                                                                        |            |                 | E16.02       | Supporto ()<br>Telefono Audioletza Chierte<br>DEZO-327508 |
| / ///                   | Tipo di carta - Selectona II tipo di carta per l'Inferno dei fuo fotoalbum                                                                                                    |            |                 |              | Drull Assaultera Clieff                                   |
|                         | Potografica istinati<br>Ceria Tropositica eser-naza el por gianer. Superfice petiza<br>el todor attaconale. Cinnel poreza e Jourza d'Inmiagne.<br>Confinise al Trimagne decigio e reasono eserca<br>compromesa. | Camptane   |                 | 40.00        | rigilitatun I                                             |
|                         | Linus separites - baselons is sandhatabata dala lua separites                                                                                                    |            |                 |              |                                                           |
|                         | Lines Basin                                                                                                    |            |                 | 6.00         |                                                           |
|                         | Modello copertina                                                                                                    |            |                 |              |                                                           |
|                         | Been refor in pelle stance, fronte totografico laceso<br>capacita privato a pelle stance e fronte campato ai carte<br>attiguado a annara accas                                                                  | Cambiane   |                 | 40.00        |                                                           |
|                         | Pack Genitori - Roseali dall'impaginato dal tuo altrum principale                                                                                                    |            |                 |              |                                                           |
|                         | Newsun Pack pandor                                                                                                    | Cartolans  |                 | 60.00        |                                                           |
|                         | Pack Testimoni - Risevali dall'impaginato dei tuo album principale                                                                                                    |            |                 |              |                                                           |
|                         | Neesun Pack testimoni                                                                                                    | Cambiane   |                 | 60.00        |                                                           |
|                         | Contentiore per Fotoatburn - opzionale                                                                                                    |            |                 |              |                                                           |
|                         | Nessun confantiore<br>Accessore opportunite                                                                                                    | Cartiliane |                 | 40.00        |                                                           |
|                         |                                                                                                    |            | Totale Articoli | 6217,80      |                                                           |
|                         | × Armitare                                                                                                    |            | 1               | Continuer 🕨  |                                                           |

### Scelta del metodo di spedizione

Procedendo nell'acquisto, è possibile selezionare l'indirizzo di spedizione.

N.B.: Il pagamento alla consegna è selezionabile all'interno del metodo di spedizione non di pagamento.

| 0             | Hile Davids Spottanel animpiere<br>Secret/come/Dationi Per La Data raverne | Fagareers                             | Celena                     | Contienute Del 107                           |
|---------------|----------------------------------------------------------------------------|---------------------------------------|----------------------------|----------------------------------------------|
|               | Indiraza Di Spodarona                                                      | Indelizzo Di Fatturatione             |                            | Carrelo<br>Toule Albeit.<br>Com Di Instancer |
|               | Continues                                                                  | Voues Amontos Di Spedicine<br>Concern |                            | G.N<br>Solar Del'Deller<br>C226.10           |
|               | Metode Di Spedicione                                                       |                                       | Cosio Di Epedizione (Bure) | Gat Cards 😸                                  |
| /             | Comere Expresso - (Traccular)                                              |                                       | 61.30                      | 6.0                                          |
|               | Q Bits is sets - preprintie solo per insident a Regis                      | t-rac                                 | e:10                       | Supporto                                     |
| MADE IN ITALY | <ol> <li>Porta Raccomentata - (Torchata)</li> </ol>                        |                                       | 61.90                      | Email Assistence Citoria                     |
|               | 0 Poes Raccomencels - Contracegno - Papamento a                            | a conceptati                          | 611.90                     |                                              |
|               | O Comere Escherce + Concessingno - Physierierio sils c                     | chargea)                              | ¢13.30                     |                                              |
|               |                                                                            | Subtotale Oggetti (Spedizione In      | clusa): 6226,10            |                                              |

### Scelta del metodo di pagamento

Infine, prima di confermare l'ordine, è necessario selezionare il metodo di pagamento. In questa pagina è possibile inserire anche la partita IVA per richiedere il documento di fatturazione ed eventuali codici sconto per sfruttare le promozioni attive.

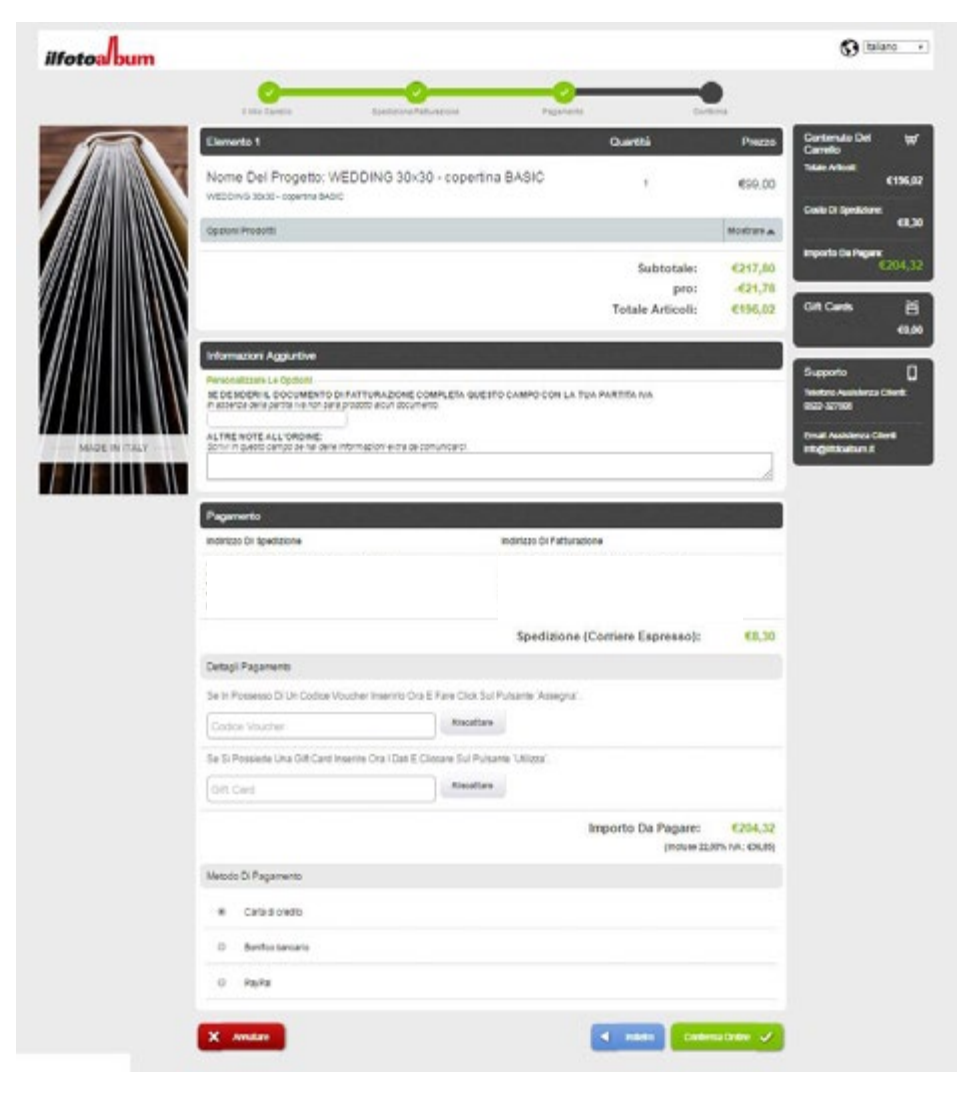